# Puppet on the AWS Cloud

### Quick Start Reference Deployment

AWS Quick Start Reference Team March 2016

This guide is also available in HTML format at <u>http://docs.aws.amazon.com/quickstart/latest/puppet/</u>.

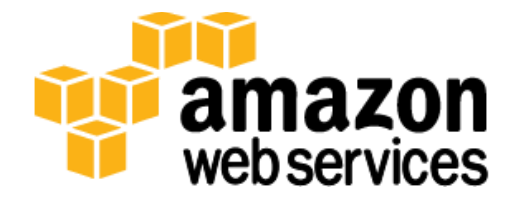

### Contents

| Overview                                                                                                    |
|----------------------------------------------------------------------------------------------------|
| Puppet on AWS                                                                                                    |
| Quick Links5                                                                                                    |
| Cost and Licenses5                                                                                                    |
| Architecture5                                                                                                    |
| Implementation Details7                                                                                                    |
| AWS Services7                                                                                                    |
| Puppet Master Installation7                                                                                                    |
| Certificates and DNS Names8                                                                                                    |
| Puppet Agent Installation9                                                                                                    |
| Managing AWS Resources with Puppet9                                                                                                    |
| Deployment and Configuration Steps10                                                                                                    |
|                                                                                                    |
| What We'll Cover10                                                                                                    |
| What We'll Cover                                                                                                    |
| What We'll Cover10Prerequisites10Step 1. Prepare an AWS Account11                                                                                                    |
| What We'll Cover10Prerequisites10Step 1. Prepare an AWS Account11Step 2. Launch the Puppet Stack14                                                                                                    |
| What We'll Cover10Prerequisites10Step 1. Prepare an AWS Account11Step 2. Launch the Puppet Stack14Step 3. Configure Puppet Agents15                                                                                                    |
| What We'll Cover10Prerequisites10Step 1. Prepare an AWS Account11Step 2. Launch the Puppet Stack14Step 3. Configure Puppet Agents15Review Modules and Manifests15                                                                                                   |
| What We'll Cover10Prerequisites10Step 1. Prepare an AWS Account11Step 2. Launch the Puppet Stack14Step 3. Configure Puppet Agents15Review Modules and Manifests15Connect to Puppet Agents20                                                                         |
| What We'll Cover10Prerequisites10Step 1. Prepare an AWS Account11Step 2. Launch the Puppet Stack14Step 3. Configure Puppet Agents15Review Modules and Manifests15Connect to Puppet Agents20Apply Configurations21                                                   |
| What We'll Cover10Prerequisites10Step 1. Prepare an AWS Account11Step 2. Launch the Puppet Stack14Step 3. Configure Puppet Agents15Review Modules and Manifests15Connect to Puppet Agents20Apply Configurations21Security24                                         |
| What We'll Cover10Prerequisites10Step 1. Prepare an AWS Account11Step 2. Launch the Puppet Stack14Step 3. Configure Puppet Agents15Review Modules and Manifests15Connect to Puppet Agents20Apply Configurations21Security24Additional Resources24                   |
| What We'll Cover10Prerequisites10Step 1. Prepare an AWS Account11Step 2. Launch the Puppet Stack14Step 3. Configure Puppet Agents15Review Modules and Manifests15Connect to Puppet Agents20Apply Configurations21Security24Additional Resources24Send Us Feedback25 |

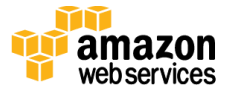

### About This Guide

This Quick Start reference deployment guide discusses the steps for deploying and testing a **Puppet master** and Puppet agents on the Amazon Web Services (AWS) cloud. It also provides links for viewing and launching <u>AWS CloudFormation</u> templates that automate the deployment, and a walkthrough on how you can configure Amazon Elastic Compute Cloud (Amazon EC2) instances that act as Puppet agents.

The guide is for IT infrastructure architects, administrators, and DevOps professionals who are planning to implement or extend their Puppet workloads on the AWS cloud.

**AWS OpsWorks option** This Quick Start is for customers who want to run and manage their own Puppet master infrastructure. However, we recommend that you also take a look at AWS OpsWorks, which is a configuration management service provided by AWS, to determine if it's more suitable for your needs. AWS OpsWorks helps you configure and operate applications of all types and sizes. You can define the application's architecture and the specification of each component, including package installation, software configuration, and resources such as storage. For more information, see the <u>AWS OpsWorks User Guide</u>.

<u>Quick Starts</u> are automated reference deployments for key workloads on the AWS cloud. Each Quick Start launches, configures, and runs the AWS compute, network, storage, and other services required to deploy a specific workload on AWS, using AWS best practices for and security.

## Overview

### Puppet on AWS

Puppet is a declarative, model-based configuration management solution from <u>Puppet Labs</u> that lets you define the state of your IT infrastructure, and automatically enforces that desired state on your systems. Every step of your software delivery process, from provisioning instances to orchestration and reporting, including production release of software and updates, can be automated. Configuration management tools like Puppet can help you get more done in less time, and can help ensure consistency and reliability across the state of your infrastructure. Puppet uses a client/server model where agent nodes get configuration profiles from the Puppet master, which is a server that controls the configuration information. For more information, see the <u>architecture overview</u> on the Puppet Labs website.

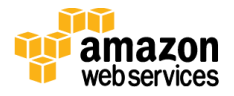

Using this Quick Start, you can launch a Puppet master with a single click to get instant access to the following features:

- Puppet enables you to define configurations that are idempotent, meaning they can be run multiple times without any risks. Once you've developed your configurations, your agents can apply the configuration on a regular interval (30 minutes by default), which will keep your systems in their desired state. If your system state drifts out of the desired configuration, the Puppet agent will re-apply your configuration.
- Puppet gives you cross-platform support for multiple agent types running on a variety of operating systems. For example, if you're already using Puppet for configuration management of Linux systems, you can use Puppet to manage your Microsoft Windows servers as well. This includes EC2 instances running Linux or Windows, and even physical machines you have running in your own data center.
- In addition to using native Puppet modules to configure your systems, you can use code from the <u>Puppet Forge</u> to extend the capabilities of Puppet. Puppet Forge is a repository of modules contributed by the Puppet community. It provides you with reusable code that can automate tasks such as setting up various databases, web servers, and mail servers.

This Quick Start is for users who are looking to move to AWS, or are already running their systems on AWS, and also want to deploy and manage their own Puppet master infrastructure. The goal of this guide is to help you get started with Puppet on AWS, even if you have absolutely no experience with Puppet.

This Quick Start automates the launch of the Puppet master, performs the initial server setup, and creates both Linux and Windows-based Puppet agents within an Amazon Virtual Private Cloud (Amazon VPC). You can follow the walkthrough included in this guide to learn how to apply configurations to Puppet agents and to install a basic web server. The walkthrough will show you the benefits of automating software installation and configuration, and will help you understand how to ensure that your system settings are repeatable, consistent, and always in their desired state.

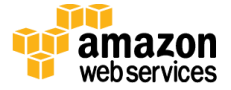

### Quick Links

If you have an AWS account and you're already familiar with AWS and Puppet, you can use the **Launch Quick Start** button to build the architecture shown in <u>Figure 1</u>. The deployment takes approximately 20 minutes. If you're new to AWS or Puppet, please review the implementation details and follow the <u>step-by-step instructions</u> provided later in this guide to launch the Quick Start.

If you want to take a look under the covers, you can choose **View template** to see the AWS CloudFormation template that automates this deployment. The default configuration deploys three servers that use the t2.medium instance type by default, but you can customize the template if you'd like.

### **Cost and Licenses**

You are responsible for the cost of the AWS services used while running this Quick Start reference deployment. There is no additional cost for using the Quick Start. As of the date of publication, the cost for using the Quick Start with default settings is approximately \$0.18 an hour. Prices are subject to change. See the pricing pages for each AWS service you will be using or the <u>AWS Simple Monthly Calculator</u> for full details.

This Quick Start deploys Open Source Puppet version 3.8.6 by default. Open Source Puppet is available to download and use under the Apache 2.0 license. You can upgrade to Puppet Enterprise by registering with Puppet Labs and downloading a <u>free trial</u> to manage 10 nodes.

## Architecture

Deploying this Quick Start with the **default parameters** builds the following environment in the AWS cloud.

View template

Launch

**Quick Start** 

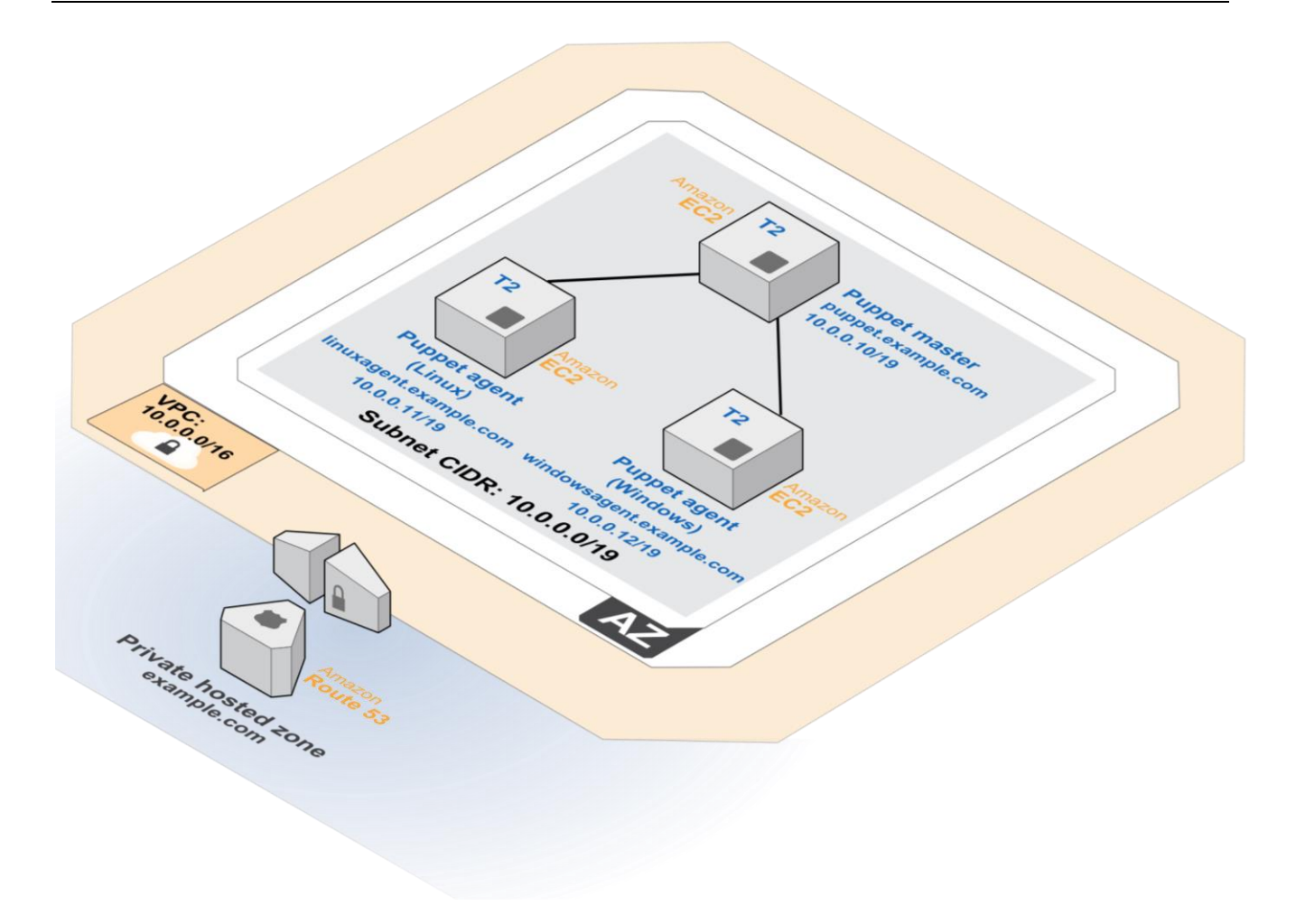

#### Figure 1: Quick Start Puppet Architecture on AWS

This Quick Start deploys the resources shown in Figure 1 and uses them as follows:

- An Amazon VPC is created in the region you choose when you launch the stack. A single, public VPC subnet is created in the first Availability Zone.
- One Puppet master is deployed into the VPC subnet. During instance launch, the Puppet master is bootstrapped to automatically install all required software along with Puppet modules and manifests that can be used to configure the Puppet agents.
- One Ubuntu Server is deployed into the VPC subnet. You can then follow the walkthrough in this guide to apply a web server configuration that will install and configure the Apache web server and PHP.
- One Windows Server 2012 R2 server is deployed into the VPC subnet. You can follow the walkthrough in this guide to apply a web server configuration that will install and configure the Internet Information Services (IIS) web server and ASP.NET.

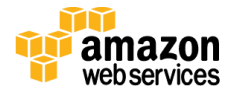

## **Implementation Details**

This section discusses the implementation of this Quick Start and explains the considerations for installing and configuring Puppet on AWS. Note that some steps are manual and others are automated for you by this Quick Start.

### **AWS Services**

The core AWS components used by this Quick Start include the following AWS services. (If you are new to AWS, see the <u>Getting Started section</u> of the AWS documentation.)

- <u>Amazon VPC</u> The Amazon Virtual Private Cloud (Amazon VPC) service lets you provision a private, isolated section of the AWS cloud where you can launch AWS services and other resources in a virtual network that you define. You have complete control over your virtual networking environment, including selection of your own IP address range, creation of subnets, and configuration of route tables and network gateways.
- <u>Amazon EC2</u> The Amazon Elastic Compute Cloud (Amazon EC2) service enables you to launch virtual machine instances with a variety of operating systems. You can choose from existing Amazon Machine Images (AMIs) or import your own virtual machine images.
- <u>Amazon Route 53</u> Amazon Route 53 is a highly available and scalable cloud Domain Name System (DNS) web service. It is designed to give developers and businesses an extremely reliable and cost-effective way to route end users to Internet or internal applications by translating host names to IP addresses.

### **Puppet Master Installation**

This Quick Start deploys the Puppet master on an EC2 instance that is running Ubuntu 14.04. The installation is automated with a user data script that executes when the instance is launched via AWS CloudFormation. The Open Source version of Puppet is installed using a package called *puppetmaster-passenger*, which is provided by Puppet Labs. This package deploys the Puppet master, including a production-ready web server implementation of Passenger with Apache. For more information about Passenger, see the <u>documentation</u> on the Puppet Labs website.

In addition to installing the Puppet master, this Quick Start downloads preconfigured Puppet modules from Amazon Simple Storage Service (Amazon S3), which will enable you to apply a web server configuration to both the Windows and Linux nodes.

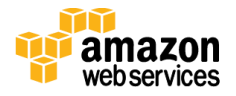

### **Certificates and DNS Names**

The Puppet master acts as a certificate authority (CA), and SSL certificates are used to authenticate communications between the master and agent nodes. Since the Puppet master is a CA, it will generate its own certificates, which will be used to sign agent certificate requests.

Because this Quick Start pre-provisions record sets for each EC2 instance in Amazon Route 53, the Puppet master will use the host name *puppet.example.com* by default. During the automated setup of Puppet, the master's CA certificates will be generated using this host name. This ensures that clients that connect to the master using its predetermined host name will see the correct host name on the certificate. Using the default host name eliminates the need to regenerate the certificates after a typical installation to include the appropriate name.

Puppet agents need to be configured to connect to your Puppet master, and the Quick Start automates that work. If you want to use different host names, you can simply download a copy of the templates, modify them to use your desired host names, and then launch the stack to automatically configure your master and agents. Keep in mind that the Quick Start downloads configuration files, modules, and manifests from Amazon S3 that include these names, so you'll also want to download and modify those if you want to customize your deployment.

The first time the Puppet agent runs on a node, it will send a certificate signing request to the master. Typically, this is not done automatically, and you must sign the agent certificate on the master server before you can start controlling the node.

In this Quick Start, certificate signing requests from the Linux and Windows agents are whitelisted by using the <u>autosign.conf</u> configuration file on the Puppet master. This file includes the names *linuxagent.example.com* and *windowsagent.example.com*. As with DNS name resolution, the Quick Start provisions record sets for these names for you in an Amazon Route 53 private hosted zone, and configures the agents to use these host names within the operating system. Using the autosigning configuration file with this Quick Start enables you to get up and running quickly. However, for production environments you'll likely want to manually sign agent requests, or use Puppet's policy-based interface for autosigning certificates.

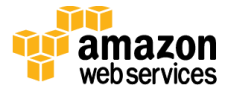

### **Puppet Agent Installation**

The Linux agent deployed by this Quick Start also runs Ubuntu 14.04, like the master. The installation of the agent takes place after the master has been deployed. The Quick Start runs a simple user data script when it launches the agent via AWS CloudFormation. This script installs the agent and configures it to point to the master at *puppet.example.com*, and the server automatically requests and signs the agent certificate.

The Windows agent is deployed on an instance running Windows Server 2012 R2. As with Linux, the Quick Start runs a simple user data script to install and configure the agent at launch, after the master has already been deployed. In addition, the Quick Start automatically downloads and installs the *puppetlabs-powershell* and *puppetlabswindowsfeature* modules from the Puppet Forge. These modules are used within a module manifest that installs the IIS web server with all required components and support for ASP.NET websites.

### Managing AWS Resources with Puppet

You can use the <u>AWS module</u> from Puppet Labs to provision, configure, and manage AWS resources in a consistent and repeatable manner. You can use this module to audit AWS resources, launch Auto Scaling groups in the Amazon VPC, perform unit testing, and more. The module supports the following AWS services:

- Amazon EC2
- Amazon VPC
- Elastic Load Balancing
- Auto Scaling
- Security groups
- Amazon Route 53 DNS

To learn more, see <u>Provision, Configure & Manage AWS Resources with Puppet Enterprise</u> on the Puppet Labs website.

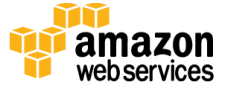

## **Deployment and Configuration Steps**

The AWS CloudFormation template provided with this Quick Start bootstraps the AWS infrastructure and automates the deployment of a Puppet master and Puppet agents on the AWS cloud from scratch. Follow the step-by-step instructions in this section to set up your AWS account, customize the template, and deploy the software into your account.

### What We'll Cover

The procedure for deploying **Puppet** on AWS consists of the following steps. For detailed instructions, follow the links for each step.

#### **Prerequisites**

- Set up and enable name resolution via DNS.
- Make sure you can use Secure Shell (SSH) or Remote Desktop Protocol (RDP) for remote connections.

#### Step 1. Prepare an AWS account

- Sign up for an AWS account, if you don't already have one.
- Choose the region where you want to deploy the stack on AWS.
- Create a key pair in the region.
- Review account limits for Amazon EC2 instances and request a limit increase, if needed.

#### Step 2. Launch the stack

- Launch the AWS CloudFormation template into your AWS account.
- Enter a value for the **KeyPairName** parameter.
- Review the other template parameters, and customize their values if necessary.

#### Step 3. Configure Puppet agents

- Review the module manifests for the Linux and Windows agents.
- Connect to your Puppet agents via SSH or RDP.
- Apply the configurations to the Puppet agents.

### Prerequisites

To enable communication between the Puppet master and Puppet agents, you must set up and enable name resolution via DNS. Agents reach the Puppet master by using a fully qualified DNS name such as *puppet.example.com*.

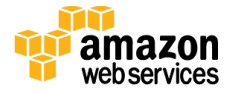

To provide name resolution within the Amazon VPC created by this Quick Start, the AWS CloudFormation template creates an Amazon Route 53 <u>private hosted zone</u> and provisions record sets for each EC2 instance based on the IP addresses provided through the template parameters at launch.

Using Amazon Route 53 is not a requirement. You can utilize your own DNS server infrastructure and manually create records and configure your instances. If you decide to use your own DNS server, make sure that your EC2 instances will resolve names against your own DNS server infrastructure, and create host (A) records that correspond to each EC2 instance IP address.

In addition to name resolution, a small number of network ports must be open to allow communication between the agents and the Puppet master. The Puppet master must be reachable by agents via TCP port 8140. For this Quick Start, the Puppet master is associated with an EC2 security group that permits inbound access to TCP port 8140 from any address within the VPC CIDR range.

To manage your agents, you must be able to connect remotely via Secure Shell (SSH) or Remote Desktop Protocol (RDP). This Quick Start creates and associates EC2 security groups for remote agent access. The inbound rules include access to TCP port 22 for SSH, and TCP port 3389 for RDP. Additionally, an inbound rule for TCP port 80 is permitted by the CIDR address you define for remote access. This will allow you to verify that your web servers are functional after applying your Puppet configurations on the agents.

### Step 1. Prepare an AWS Account

- 1. If you don't already have an AWS account, create one at <u>http://aws.amazon.com</u> by following the on-screen instructions. Part of the sign-up process involves receiving a phone call and entering a PIN using the phone keypad.
- 2. Use the region selector in the navigation bar to choose the Amazon EC2 region where you want to deploy Puppet on AWS.

Amazon EC2 locations are composed of *Regions* and *Availability Zones*. Regions are dispersed and located in separate geographic areas.

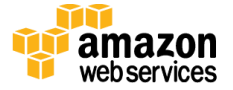

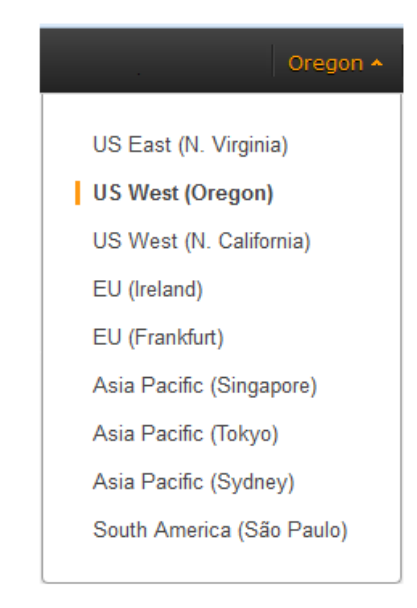

Figure 2: Choosing an Amazon EC2 Region

**Tip** Consider choosing a region closest to your data center or corporate network to reduce network latency between systems running on AWS and the systems and users on your corporate network.

3. Create a <u>key pair</u> in your preferred region. To do this, in the navigation pane of the Amazon EC2 console, choose **Key Pairs**, **Create Key Pair**, type a name, and then choose **Create**.

| 🎁 AWS 🗸 Servi                | ces 🕶 Edit 👻                                    |                | ▼ Oregon ▼       |
|------------------------------|-------------------------------------------------|----------------|------------------|
| AMIS                         | Create Key Pair Import Key Pair Dele            | te             | <del>ତ</del> 🕈 🙆 |
| Bundle Tasks                 | Q Filter by attributes or search by keyword     |                | to 4 of 4 > >    |
| ELASTIC BLOCK STORE          |                                                 |                |                  |
| Volumes                      | Key pair name - Fingerpa                        | int            | · · · · · ·      |
| Snapshots                    |                                                 |                |                  |
| NETWORK & SECURITY           |                                                 |                |                  |
| Security Groups              |                                                 |                |                  |
| Elastic IPs                  |                                                 |                |                  |
| Placement Groups             | Crea                                            | te Kev Pair    |                  |
| Load Balancers               | Calaat a kay pair                               |                |                  |
| Key Pairs                    | Select a key pair                               |                |                  |
| Network Interfaces           |                                                 | Key pair name: |                  |
| © 2008 - 2015, Amazon Web Se | rvices, Inc. or its affiliates. All rights rese |                | Cancel Create    |

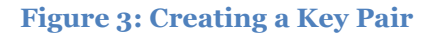

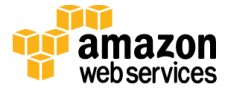

Amazon EC2 uses public-key cryptography to encrypt and decrypt login information. To be able to log in to your instances, you must create a key pair. With Windows instances, we use the key pair to obtain the administrator password via the Amazon EC2 console and then log in using Remote Desktop Protocol (RDP) as explained in the <u>step-by-step</u> <u>instructions</u> in the *Amazon Elastic Compute Cloud User Guide*. On Linux, we use the key pair to authenticate SSH login.

 If necessary, <u>request a service limit increase</u> for the Amazon EC2 t2.medium instance type. To do this, in the AWS Support Center, choose Create Case, Service Limit Increase, EC2 instances, and then complete the fields in the limit increase form. The current default limit for this instance type is 20 instances.

You might need to request an increase if you already have an existing deployment that uses this instance type, and you think you might exceed the default limit with this reference deployment. It might take a few days for the new service limit to become effective. To learn more, see <u>Amazon EC2 Service Limits</u> in the AWS documentation.

| 🎁 AWS 🗸 Service       | es 🕶 Edit 🗸               | _                                                                                                    | Global 🕶 S         | Support 🕶 |
|-----------------------|---------------------------|----------------------------------------------------------------------------------------------------|--------------------|-----------|
| Support Center        |                           |                                                                                                    | Access? Number 181 |           |
| Dashboard Create Case | Create Case               | Basic Support Plan Change                                                                                                    | Choose language    | ^         |
| Case History          | Account                   | Required for IAM users; use commas or semicolons to separate email addresses                                                             | English -          |           |
|                       | Regarding*<br>Limit Type* | Account and Billing Support     Service Limit Increase     Technical Support     Unavailable under the Basic Support Plan  EC2 Instances |                    |           |
|                       |                           | Request 1                                                                                                    |                    | - 1       |
|                       |                           | Region* US West (Oregon) +                                                                                                    |                    |           |
|                       |                           | Primary instance     c3.8xlarge       Type*       Limit*       Instance Limit       New limit value*                                     | 4                  |           |
|                       |                           | Add another request                                                                                                    |                    | ~         |

Figure 4: Requesting a Service Limit Increase

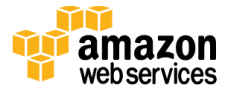

### Step 2. Launch the Puppet Stack

The automated AWS CloudFormation template provided with this Quick Start deploys Puppet into an Amazon VPC. Please make sure that you've completed the previous steps before launching the stack.

1. Launch the AWS CloudFormation template into your AWS account.

The template is launched in the US West (Oregon) Region by default. You can change the region by using the region selector in the navigation bar.

Launch Quick Start

This stack takes approximately 20 minutes to create.

**Note** You are responsible for the cost of the AWS services used while running this Quick Start reference deployment. There is no additional cost for using this Quick Start. As of the date of publication, the cost for using the Quick Start with default settings is approximately \$0.18 an hour, and you can complete the initial deployment for about \$0.18. Prices are subject to change. See the pricing pages for each AWS service you will be using in this Quick Start for full details.

You can also <u>download the template</u> to use it as a starting point for your own implementation.

- 2. On the **Select Template** page, keep the default URL for the AWS CloudFormation template, and then choose **Next**.
- 3. On the **Specify Details** page, review the parameters for the template. These are described in the following table.

Provide a value for the **KeyPairName** parameter. This parameter require your input. For all other parameters, the template provides default settings that you can customize.

| Parameter label                | Parameter name  | Default        | Description                                                                                                    |
|--------------------------------|-----------------|----------------|----------------------------------------------------------------------------------------------------|
| Select a key pair              | KeyPairName     | Requires input | Public/private key pair, which<br>enables you to connect securely to<br>your instance after it launches.<br>When you created an AWS account,<br>this is the key pair you created in<br>your preferred region. |
| Source IP for remote<br>access | RemoteAdminCIDR | 0.0.0.0/0      | CIDR block or IP address for SSH and RDP access (e.g., 1.1.1.1/32).                                                                                                    |
| CIDR range for your<br>VPC     | VPCCIDR         | 10.0.0.0/16    | CIDR block for the VPC.                                                                                                    |

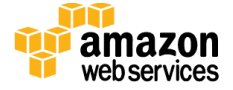

| Parameter label                            | Parameter name       | Default   | Description                                                                   |
|--------------------------------------------|----------------------|-----------|-------------------------------------------------------------------------------|
| CIDR range for the subnet in your VPC      | SubnetCIDR           | 10.0.0/19 | CIDR block for the subnet.                                                    |
| IP address for the<br>Puppet master        | PuppetMasterIP       | 10.0.0.10 | IP address for the instance where<br>the Puppet master is deployed.           |
| IP address for the<br>Linux Puppet agent   | PuppetAgentLinuxIP   | 10.0.0.11 | IP address for the instance where<br>the Linux Puppet agent is deployed.      |
| IP address for the<br>Windows Puppet agent | PuppetAgentWindowsIP | 10.0.0.12 | IP address for the instance where<br>the Windows Puppet agent is<br>deployed. |

**Note** You can also <u>download the template</u> and edit it to create your own parameters based on your specific deployment scenario.

- 4. On the **Options** page, you can <u>specify tags</u> (key-value pairs) for resources in your stack and <u>set additional options</u>. When you're done, choose **Next**.
- 5. On the **Review** page, review and confirm the settings.
- 6. Choose **Create** to deploy the stack.
- 7. Monitor the status of the stack. When the status is **CREATE\_COMPLETE**, the Puppet cluster is ready.

### Step 3. Configure Puppet Agents

You can follow this instructions in this section to test your Puppet setup on AWS. We'll take a look at the module manifests for the Puppet agents, apply the configurations, and verify that the configurations were applied successfully.

#### **Review Modules and Manifests**

There are a number of ways to apply configurations to your agent nodes (see the <u>Puppet</u> <u>Labs documentation</u>). This Quick Start uses modules for each Linux and Windows node, and downloads these modules from Amazon S3 to the master during the bootstrapping phase.

Puppet programs are called *manifests*, which are developed using Puppet code. (For information about the Puppet language, see the <u>Puppet Labs documentation</u>.) The main manifest is called **site.pp** and is located on the master in **/etc/puppet/manifests**. Figure 5 shows the site.pp manifest used by the master in this Quick Start.

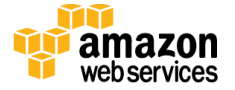

```
node default { }
1
2
3
  node 'linuxagent.example.com' {
4
     include lampserver
5
   }
6
7
  node 'windowsagent.example.com' {
     include iisserver
8
9
   }
```

**Figure 5: The Main Manifest** 

This manifest includes three node declarations:

- Line 1 Defines a node block that can be applied by default to any system. We're not performing any common configurations, so there's no code within the curly braces.
- Line 3 Defines a node block for an agent named *linuxagent.example.com*. This is the Ubuntu agent launched by the Quick Start. Instead of placing resource definitions in this node block, we're referencing a class from a module called lampserver. Using classes is a great way to reduce code duplication. In this case, when the Linux agent applies its configuration, it will use the code from the lampserver class to define the state of the system.
- Line 7 Defines a node block for an agent named *windowsagent.example.com*. This is the Windows Server 2012 R2 agent launched by the Quick Start. Instead of placing resource definitions in this node block, we're referencing a class from a module called *iisserver*. When the Windows agent applies its configuration, it will use the code from the *iisserver* class to define the state of the system.

Next, let's look at the lampserver and iisserver classes to see what they do.

The lampserver class is defined in a module called lampserver. The manifest file for the module is named **init.pp** and is located in **/etc/puppet/modules/lampserver/manifests** on the master.

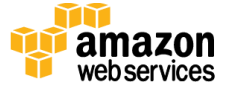

```
class lampserver {
1
 2
     exec { 'apt-update':
        command => '/usr/bin/apt-get update'
 3
 4
     }
 5
 6
     package { 'apache2':
        require => Exec['apt-update'],
7
8
        ensure => installed,
9
     }
10
11
     service { 'apache2':
12
        ensure => running,
13
     }
14
     package { 'mysql-server':
15
16
        require => Exec['apt-update'],
17
        ensure => installed,
18
     }
19
20
     service { 'mysql':
21
        ensure => running,
22
      }
23
24
     package { 'php5':
25
       require => Exec['apt-update'],
       ensure => installed,
26
27
     }
28
29
     file { '/var/www/html/info.php':
30
        ensure => file,
        content => '<?php phpinfo(); ?>',
31
        require => Package['apache2'],
32
33
     }
34
   }
```

#### Figure 6: The lampserver Class

Note the following about the lampserver code shown in Figure 6:

• Line 1 – This is the class definition for lampserver, which is referenced in our main manifest file.

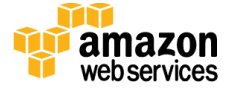

- Line 2 The exec keyword defines a resource declaration. You use resources to describe the desired state of the system. Here we're using the exec resource to execute the apt-update command on the node.
- Line 6 The package resource is used to install Apache 2 on the node. Notice that the require statement ensures that apt-update has already been run before this resource can be installed.
- Line 11 The service resource ensures that the Apache 2 service is running.
- Line 15 The package resource ensures that the MySQL server is installed, as long as apt-update has been executed successfully.
- Line 20 The service resource ensures that MySQL is running.
- Line 24 The package resource ensures that PHP 5 is installed, as long as aptupdate has been executed successfully.
- Line 29 The file resource ensures that a new file called **info.php** is created in the default **apache** root directory. This requires Apache 2 to be installed. PHP code is added to the content of the file to provide an informational page about the web server when the user visits the site in a web browser.

The *iisserver* class is defined in a module called *iisserver*. The manifest file for the module is named **init.pp** and is located in **/etc/puppet/modules/iisserver/manifests** on the master.

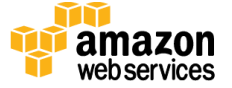

```
class iisserver {
 1
 2
     windowsfeature { 'IIS':
 3
        feature name => [
 4
          'Web-Server',
 5
          'Web-WebServer',
 6
          'Web-Asp-Net45',
7
          'Web-ISAPI-Ext',
          'Web-ISAPI-Filter',
8
9
          'NET-Framework-45-ASPNET',
10
          'WAS-NET-Environment',
11
          'Web-Http-Redirect',
12
          'Web-Filtering',
          'Web-Mgmt-Console',
13
          'Web-Mgmt-Tools'
14
15
        1
16
     }
17
18
     windowsfeature { 'Web-WebServer':
19
        installmanagementtools => true
20
     }
21
22
     file {
23
        'c:/inetpub/wwwroot/info.aspx': content =>
24
      }
25 }
26
```

Figure 7: The iisserver Class

Note the following about the *isserver* code shown in Figure 7:

- Line 1 This is the class definition for *iisserver*, which is referenced in our main manifest file.
- Line 2 The windowsfeature resource leverages Windows PowerShell to ensure that all the required components for IIS and ASP.NET are installed.
- Line 18 The windows feature resource installs the management tools for IIS administration.
- Line 22 The file resource ensures that an informational ASP.NET web page called info.aspx is present in the web server root directory. The content of this web page is truncated in Figure 7 because of space constraints, but it contains a single page directive that provides information about the server, just like info.php on the Linux node.

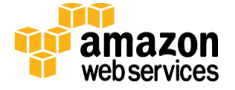

In addition to creating your own modules, you can use manifests directly, or you can leverage pre-existing modules from the Puppet Forge. For details on writing modules and manifests, see <u>Module Fundamentals</u> and the <u>training classes</u> on the Puppet Labs website.

### **Connect to Puppet Agents**

Now that you understand what the sample modules are intended to do, you're ready to connect to your agents remotely.

#### Linux Agent

You'll need to use SSH to connect to your Linux agent from outside the Amazon VPC. In the Amazon EC2 console, select the EC2 instance tagged **LinuxAgent**, as shown in Figure 8.

| Launch Instance Connect                                     | Actions *       |                 |  |  |
|-------------------------------------------------------------|-----------------|-----------------|--|--|
| <b>Q</b> Filter by tags and attributes or search by keyword |                 |                 |  |  |
| Name                                                        | ✓ Instance ID ✓ | Instance Type 🔻 |  |  |
| Puppet                                                      | i-78db23cd      | t2.medium       |  |  |
| LinuxAgent                                                  | i-dfdb236a      | t2.medium       |  |  |
| WindowsAgent                                                | i-51da22e4      | t2.medium       |  |  |
|                                                             |                 |                 |  |  |

Figure 8: Selecting the LinuxAgent Instance

Retrieve the public DNS name for **LinuxAgent**, and follow the <u>instructions</u> in the *Amazon EC2 User Guide for Linux Instances* to connect your SSH client to the instance. You'll need to have your key pair available to establish a remote SSH connection.

#### Windows Agent

You can use RDP to connect to the Windows agent over the Internet. In the Amazon EC2 console, select the EC2 instance tagged **WindowsAgent**, as shown in Figure 9.

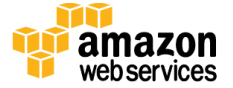

|                                                             | Actions *               |           |  |  |
|-------------------------------------------------------------|-------------------------|-----------|--|--|
| <b>Q</b> Filter by tags and attributes or search by keyword |                         |           |  |  |
| Name                                                        | ✓ Instance ID ✓ Instant | се Туре 👻 |  |  |
| Puppet                                                      | i-78db23cd t2.med       | ium       |  |  |
| LinuxAgent                                                  | i-dfdb236a t2.med       | ium       |  |  |
| WindowsAgent                                                | i-51da22e4 t2.med       | ium       |  |  |

Figure 9: Selecting the WindowsAgent Instance

Retrieve the public DNS name for **WindowsAgent**, and follow the <u>instructions</u> in the *Amazon EC2 User Guide for Microsoft Windows Instances* to get connected. You'll need to have your key pair available to decrypt the Windows administrator password and establish a remote connection.

#### **Apply Configurations**

In this section, you'll apply node configurations and verify that everything was configured successfully.

#### Linux Agent

Once you've connected to your Linux agent via SSH, run the following command to apply the configuration in the lampserver module:

sudo puppet agent --test

You should see output similar to Figure 10, indicating that the configuration was applied successfully.

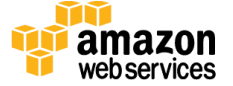

| ubuntu@linuxagent:~\$ sudo puppet agenttest                                       |
|-----------------------------------------------------------------------------------|
| Info: Retrieving plugin                                                           |
| Info: Caching catalog for linuxagent.example.com                                  |
| Info: Applying configuration version '1457126181'                                 |
| Notice: /Stage[main]/Lampserver/Exec[apt-update]/returns: executed successfully   |
| Notice: /Stage[main]/Lampserver/Package[php5]/ensure: ensure changed 'purged' to  |
| Notice: /Stage[main]/Lampserver/File[/var/www/html/info.php]/ensure: defined cont |
| Info: Creating state file /var/lib/puppet/state/state.yaml                        |
| Notice: Finished catalog run in 17.82 seconds                                     |
| ubuntu@linuxagent:~\$                                                             |

Figure 10: Linux Puppet Agent Output

Next, open up a web browser and navigate to the info.php page. You'll need to use the public DNS name of the **LinuxAgent** EC2 instance—for example, http://<*public DNS name*>/info.php.

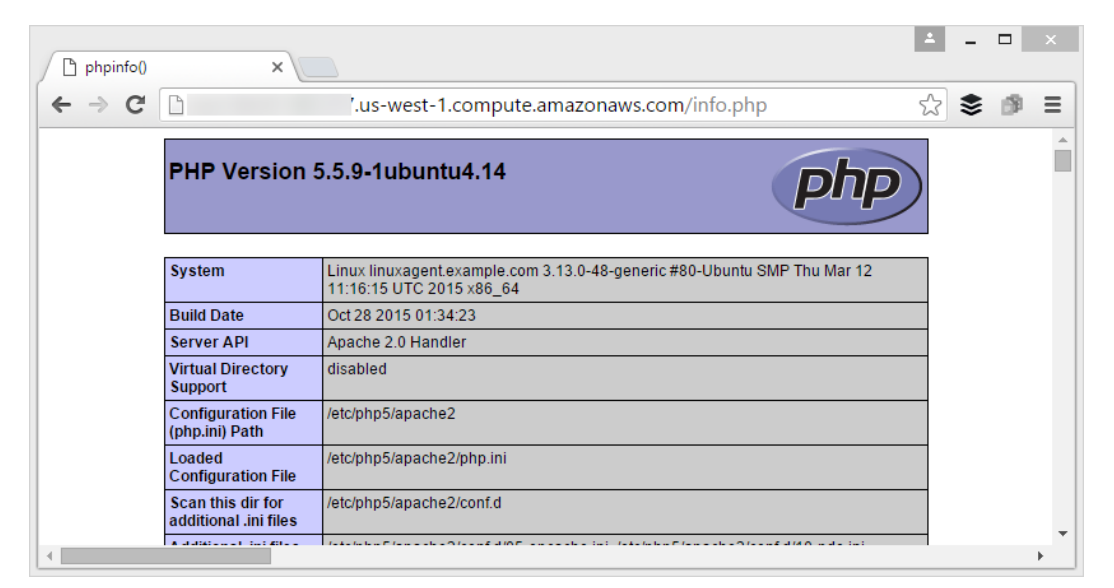

Figure 11: Testing the Apache Web Server

You should see a PHP version page similar to the one shown in Figure 11. This indicates that you've successfully applied the configuration to your Linux agent.

#### Windows Agent

Once you've connected to your Windows agent via RDP, find the **Start Command Prompt with Puppet** shortcut on the Start screen. Open the context (right-click) menu for the shortcut, and then choose **Run as administrator**. Run the following command to apply the configuration in the *iisserver* module.

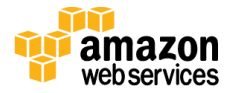

puppet\_interactive.bat

You should see output similar to Figure 12, indicating that the configuration was applied successfully.

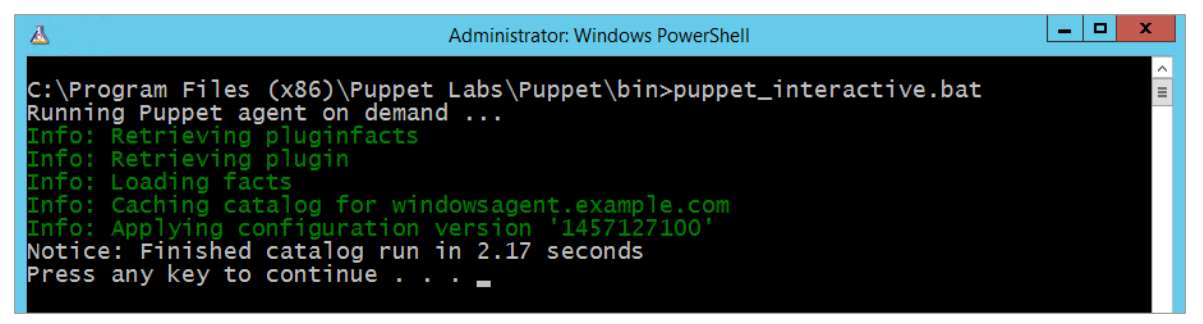

Figure 12: Windows Puppet Agent Output

Finally, open up a web browser and navigate to the info.aspx page. You'll need to use the public DNS name of the **WindowsAgent** EC2 instance—for example, http://<*public DNS name*>/info.aspx.

|                       |                          |                        | ± -             |      | ×        |
|-----------------------|--------------------------|------------------------|-----------------|------|----------|
|                       | vic-west-1 compute :     | mazonaws.com/info.aspy | ~ <b>*</b>      | 150  | =        |
| C L                   | .us-west-1.compute.a     | amazonaws.com/imo.aspx | ≈ 2             | Dis. | -        |
| <b>Request Detail</b> | S                        |                        |                 |      |          |
| Session Id:           | ddkak1ix1k2auxaoafoppaig | Request Type:          | GET             |      |          |
| Time of Request:      | 3/4/2016 9:39:01 PM      | Status Code:           | 200             |      |          |
| Request Encoding      | : Unicode (UTF-8)        | Response Encoding:     | Unicode (UTF-8) |      |          |
| Trace Informat        | ion                      | From First(-)          | Energy Last(a)  |      |          |
| Category              | Message<br>Regin ProInit | From First(s)          | From Last(s)    |      |          |
| aspx.page             | End PreInit              | 0.000045               | 0.000045        |      |          |
| aspx.page             | Begin Init               | 0.000106               | 0.000061        |      |          |
| aspx.page             | End Init                 | 0.000128               | 0.000022        |      |          |
| aspx.page             | Begin InitComplete       | 0.000140               | 0.000012        |      |          |
| aspx.page             | End InitComplete         | 0.000160               | 0.000020        |      |          |
| aspx.page             | Begin PreLoad            | 0.000179               | 0.000019        |      |          |
| aspx.page             | End PreLoad              | 0.000246               | 0.000067        |      |          |
| aspx.page             | Begin Load               | 0.000261               | 0.000016        |      |          |
| aspx.page             | End Load                 | 0.000277               | 0.000016        |      |          |
| •                     |                          |                        |                 |      | <u>۲</u> |

Figure 13: Testing the IIS Web Server

You should see an IIS version page similar to the one shown in Figure 13. This indicates that you've successfully applied the configuration to your Windows agent.

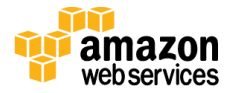

## Security

A *security group* acts as a firewall that controls the traffic for one or more instances. When you launch an instance, you associate one or more security groups with the instance. You add rules to each security group that allow traffic to or from its associated instances. You can modify the rules for a security group at any time. The new rules are automatically applied to all instances that are associated with the security group.

The security groups created and assigned to the individual instances as part of this solution are restricted as much as possible while allowing access to the various functions needed by Puppet. We recommend that you review security groups and further restrict access as needed once Puppet is up and running.

## **Additional Resources**

#### **AWS services**

- Amazon EC2
   <u>http://aws.amazon.com/documentation/ec2/</u>
- AWS CloudFormation <u>http://aws.amazon.com/documentation/cloudformation/</u>
- Amazon VPC
   <u>http://aws.amazon.com/documentation/vpc/</u>
- Amazon Route 53
   <u>https://aws.amazon.com/documentation/route53/</u>

#### **Puppet resources**

- Puppet documentation <u>https://docs.puppetlabs.com</u>
- Puppet Labs Training
   <u>https://learn.puppetlabs.com</u>
- Puppet on AWS
   <u>https://puppetlabs.com/solutions/aws</u>
- Provision AWS Infrastructure Using Puppet (blog post) https://puppetlabs.com/blog/provision-aws-infrastructure-using-puppet

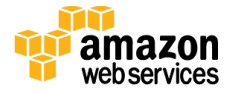

- Automating AWS with Puppet (video) https://youtu.be/eyRoLVjxJAs
- Puppet and AWS: Getting the Best of Both Worlds (video) <u>https://puppetlabs.com/presentations/puppet-and-aws-getting-best-both-worlds</u>
- Puppet Forge https://forge.puppetlabs.com/
- Puppet Community https://puppetlabs.com/community/overview

#### **Quick Start reference deployments**

- AWS Quick Start home page
   <u>https://aws.amazon.com/quickstart/</u>
- Quick Start deployment guides
   <u>https://aws.amazon.com/documentation/quickstart/</u>

## Send Us Feedback

We welcome your questions and comments. Please post your feedback on the <u>AWS Quick</u> <u>Start Discussion Forum</u>.

## **Document Revisions**

| Date       | Change              | In sections |
|------------|---------------------|-------------|
| March 2016 | Initial publication | -           |

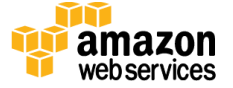

© 2016, Amazon Web Services, Inc. or its affiliates. All rights reserved.

#### **Notices**

This document is provided for informational purposes only. It represents AWS's current product offerings and practices as of the date of issue of this document, which are subject to change without notice. Customers are responsible for making their own independent assessment of the information in this document and any use of AWS's products or services, each of which is provided "as is" without warranty of any kind, whether express or implied. This document does not create any warranties, representations, contractual commitments, conditions or assurances from AWS, its affiliates, suppliers or licensors. The responsibilities and liabilities of AWS to its customers are controlled by AWS agreements, and this document is not part of, nor does it modify, any agreement between AWS and its customers.

The software included with this paper is licensed under the Apache License, Version 2.0 (the "License"). You may not use this file except in compliance with the License. A copy of the License is located at <a href="http://aws.amazon.com/apache2.0/">http://aws.amazon.com/apache2.0/</a> or in the "license" file accompanying this file. This code is distributed on an "AS IS" BASIS, WITHOUT WARRANTIES OR CONDITIONS OF ANY KIND, either express or implied. See the License for the specific language governing permissions and limitations under the License.

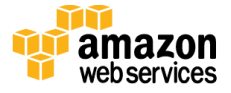